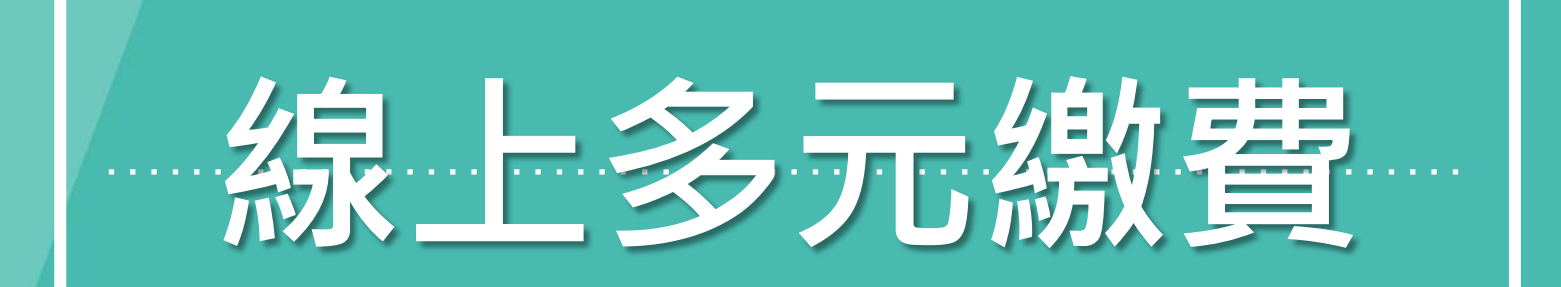

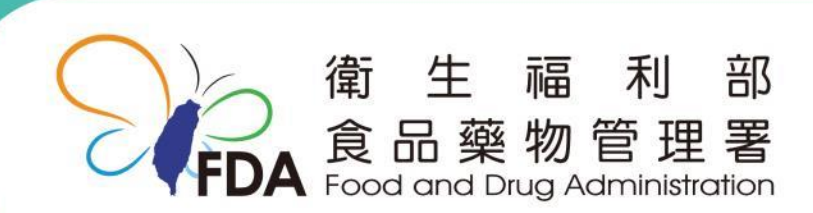

http://www.fda.gov.tw/

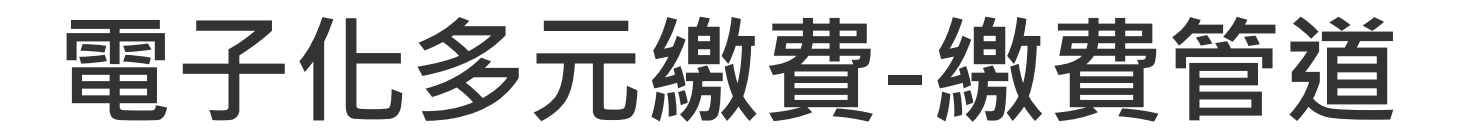

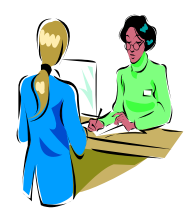

1. 銀行櫃檯繳款(限臺灣銀行)

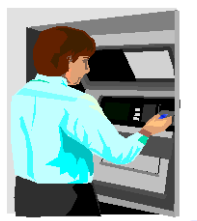

- 2. 各行庫實體ATM
- 3. 網路銀行
- 4. 網路ATM
- 5.全國繳費網

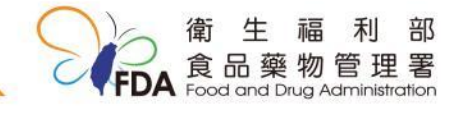

操作步驟:1.登入

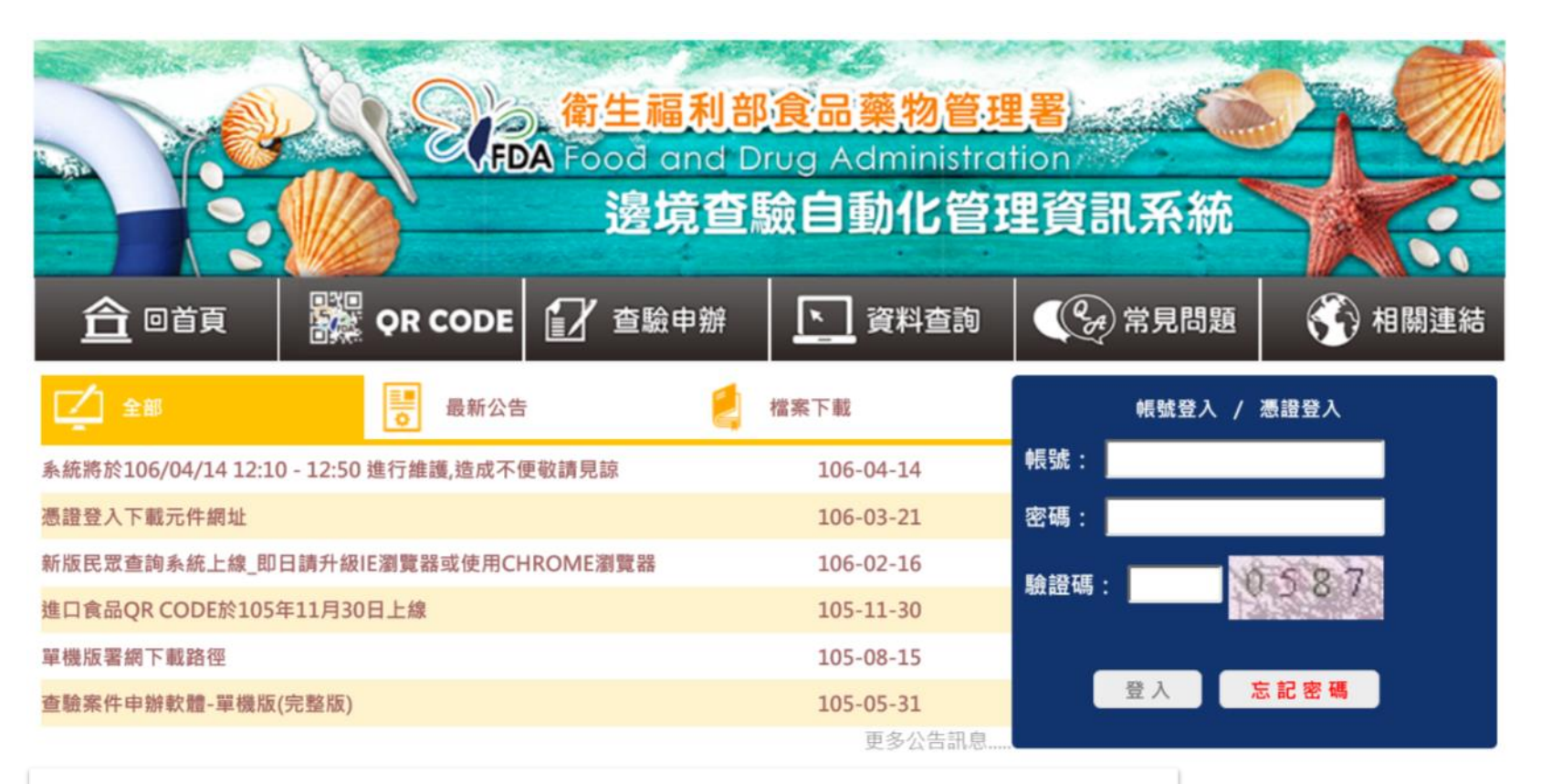

食藥署網際網路報驗系統 (網址:http://ifi.fda.gov.tw)

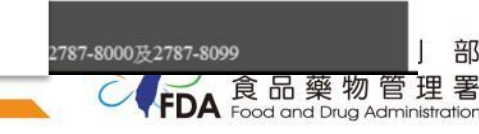

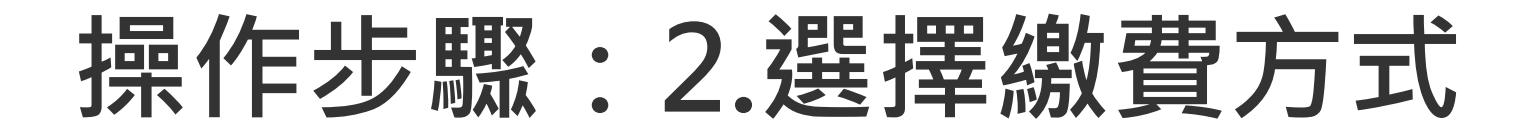

|          | QR (                 | CODI 📝 查驗申辦                                                                                                    | ▶ 資料查                   | 詢           | 1 💮 相關連結 |  |  |  |  |
|----------|----------------------|----------------------------------------------------------------------------------------------------|-------------------------|-------------|----------|--|--|--|--|
|          |                      | 繳款書列印作業                                                                                                    |                         |             |          |  |  |  |  |
|          |                      | 繳款書合併列印                                                                                                    | 『作業                     |             |          |  |  |  |  |
|          |                      | 繳款書線上繳費                                                                                                    | 紀錄查詢                    |             |          |  |  |  |  |
|          |                      | 多元繳費維護作                                                                                                    | 業                       |             |          |  |  |  |  |
|          |                      | 列印杳驗申請書                                                                                                    | <u></u>                 |             |          |  |  |  |  |
|          |                      | 列印許可通知書                                                                                                    | •<br>•                  |             |          |  |  |  |  |
|          |                      |                                                                                                    |                         |             |          |  |  |  |  |
|          | 查 調                  | 取得激致虛擬限號 列印微費                                                                                                    | 早」「作廢繳費虛據<br>維護作業       | · 報號 列印徽資證明 |          |  |  |  |  |
| 報驗代理人代號: |                      | 初期 報 報 報 教 教 教 永 が 一 編 號 :                                                                                                    | 融设下未                    | 報驗義務人:      |          |  |  |  |  |
| 虚擬繳費帳號:  |                      | 繳費期限(含):                                                                                                    |                         | 收費日期:       |          |  |  |  |  |
| NO. 報驗案號 | 書面審査費                | 現場查核費 <b>(一)</b>                                                                                                    | 檢驗費                     | 現場查核費(二)    | 其他費通知書費  |  |  |  |  |
|          | 總金額:                 |                                                                                                    |                         |             |          |  |  |  |  |
|          | 1<br>備註說明:<br>3<br>4 | .相同報驗義務人、受理單位且皆未收費/開立繳款書時,始可進行多元繳費合併作業。<br>.請於繳費期限內至臺銀臨櫃或網路銀行進行繳費。並於繳費後1~2工作天,確認收費狀況。<br>.若逾繳費期限尚未繳費,請先進行作廢過期的繳費虛擬帳號,重新取號。<br>.提醒您:※為確保條碼辨識清晰,避免影響繳費,建議使用雷射印表機列印。 |                         |             |          |  |  |  |  |
|          | 附件下載:名               | ·種繳費管道之手續費、每日(單筆);                                                                                                    | t管道之手續費、每日(單筆)最高額度資訊一覽表 |             |          |  |  |  |  |
|          | 相關連結:臺               | ≿國繳費網<br>E灣銀行網路銀行                                                                                                    |                         |             |          |  |  |  |  |

# 操作步驟:3.取得虛擬帳號條件-1

#### ◆同一報驗義務人,同一報單,合併一筆虛擬繳費帳號

| 查詢視窗 * <b>為必填,二</b> | 擇一          |
|---------------------|-------------|
| 報驗日期:               | ···· ~ ···· |
| *報驗義務人統一編號:         |             |
| <b>1</b> *報單號碼:     |             |
| 報驗案號1:              | 起~ 迄        |
| 報驗案號2:              | 起~~ 迄       |
| 報驗案號3:              | 起 ~ 迄       |
| 虚擬繳費帳號:             |             |
| 代理人代號:              |             |
|                     |             |

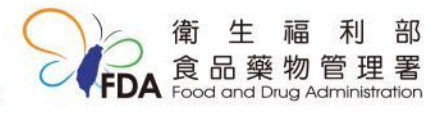

# 操作步驟:3.取得虛擬帳號條件-2

#### ◆同一報驗義務人,以個別報驗案號分別取虛擬繳費帳號

| 查詢視窗 * 為必填,二 | 擇一        |
|--------------|-----------|
| 1   報驗日期:    | ··· ~ ··· |
| *報驗義務人統一編號:  |           |
| *報單號碼:       |           |
| 2 報驗案號1:     | 起~~ 迄     |
| 報驗案號2:       | 起~~ 迄     |
| 報驗案號3:       | 起 ~ 迄     |
| 虛擬繳費帳號:      |           |
| 代理人代號:       | ·         |
|              |           |

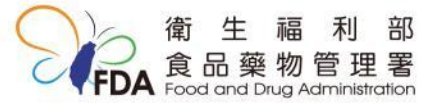

# 操作步驟:4.取得繳費虛擬帳號

|      | 衛生福利部<br>邊境査島        | B食品藥物管理署<br>魚白動化管理育 | I.I.I. S. Át |                                                     |                                                        |                                                  | S. A. S.                                              | 使用者 : TSI                | JCHING 回首頁 登出 |
|------|----------------------|---------------------|--------------|-----------------------------------------------------|--------------------------------------------------------|--------------------------------------------------|-------------------------------------------------------|--------------------------|---------------|
| ▼民眾査 | ī韵 <mark>▼</mark> 線上 | :繳費專區               | - 0          |                                                     |                                                        |                                                  |                                                       | 倒                        | 數登出時間:0時49    |
| 取得』  | <b></b>              | 號共16碼               | 查詢           | 取得繳費                                                | 貴虛擬帳號 列印圖賞                                             | 單作廢藏變虛擬                                          | · · · · · · · · · · · · · · · · · · ·                 |                          |               |
|      |                      |                     |              |                                                     | 多元繳費                                                   | 能護作業                                             |                                                       |                          |               |
|      | 報驗代理                 | 人代號: TSUCHING       |              | 報                                                   | 驗義務人統一編號: 111                                          | 12222                                            | 報驗義務人: 北區測                                            | 詞試                       |               |
| (    | 2 虛擬繳                | 費帳號:                |              |                                                     | 繳費期限(含):                                               |                                                  | 收費日期:                                                 |                          |               |
|      | NO.                  | 報驗案號                | 書面           | 審査費                                                 | 現場查核費(一)                                               | 檢驗費                                              | 現場查核費(二)                                              | 其他費                      | 通知書費          |
|      | 1                    | IFA04900000802      |              | 200                                                 | 0                                                      | 0                                                | 0                                                     | 0                        | 0             |
|      | 2                    | IFA0490000009       |              | 200                                                 | 0                                                      | 0                                                | 0                                                     | 0                        | 0             |
|      |                      | 小計                  |              | 400                                                 | 0                                                      | 0                                                | 0                                                     | 0                        | 0             |
|      |                      |                     | 總金額:         |                                                     | 400                                                    |                                                  |                                                       |                          |               |
|      |                      |                     | 備註說明:        | 1.相同 報題<br>2.請於繳費<br>3.若 <mark>逾繳費</mark><br>4.提醒您: | 微義務人、受理單位且<br>貴期限內至臺銀臨櫃或納<br>貴期限尚未繳費,請先納<br>※為確保條碼辨識清明 | 皆未收費/開立繳款<br>胃路銀行進行繳費。<br>進行作廢過期的繳費<br>新,避免影響繳費, | 書時,始可進行多元繳<br>並於繳費後1~2工作天<br>虛擬帳號,重新取號。<br>建議使用雷射印表機列 | 費合併作業。<br>,確認收費狀況。<br>印。 |               |
|      |                      |                     | 附件下載:        | 各種繳費管                                               | 道之手續費、每日(單筆)                                           | 最高額度資訊一覽表                                        |                                                       |                          |               |
|      |                      |                     | 相關連結:        | 全國繳費網<br>臺灣銀行網                                      | 路銀行                                                    |                                                  |                                                       |                          |               |

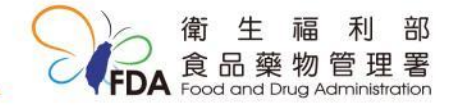

#### **費單樣張**(業者可自行列印) **QR CODE** 李驗由執 回首頁 資料查詢 (いみ)常見問題 $\overline{}$ 相關連結 位置: 杳驗申辦 > 多元繳費維護作業 Welcome ||餘時間:0時49分52秒 登出 重新計時 查 取得繳費虛擬帳號 列印繳費證明 作廢繳費虛擬帳號 筆 第1到1筆 第一筆12最後一筆||下一 筆 列印日期: 104/02/02 行性的语言问题的全部记录初音和影响 FDA Food and Drug Administration, Ministry of Health and Welfare 說明: 第一聯:繳款人收執聯 훞 始与人的劫膳(收據) 繳費期限: 104/02/05 銀臨 缴款人 1. 限臺灣銀行臨櫃繳款 食品藥物管理署 櫃繳款須自付手續費10元 受理機關 3718825036100028 繳款帳號 繳款金額 NT\$ 3, 117 使用。 報驗案號: IFB04900006802 報單號碼: TEST1040202001 備註 ※本聯經加蓋付訖截記即「視同收 2. 方式: 據」,請妥善保存以供日後核對. 注意事項 本繳費單繳費方式,僅限以現金、臺灣銀行即期支票(限同一分行)、臺灣銀行帳戶(轉帳)於臺灣銀 (1)現金 行臨櫃鐵款使用 繳費完成後,請登入FDA邊境查驗自動化管理資訊系統(https://ifi.fda.gov.tw/)查詢繳費結果。 本繳款單經加蓋付訖戳記即「視同收據」,申請退費時須檢附本聯,請妥善保存。 確保您的權利,請仔細核對繳款人、繳款帳號及繳款金額等資料。 (2)臺灣銀行即期支票 逾繳費期限尚未繳費即自動失效,需登入FDA邊境查驗自動化管理資訊系統(https://ifi (3)臺灣銀行帳戶轉帳 简准福利用除品品的管理。 FDA Food and Drug Administration, Ministry of Health and Welfare XXXXX 3.本繳款單經加蓋付訖 第二聯:臺灣銀行存查聯 臺 臺灣銀行存查聯 臺灣銀行專用條碼 銀 瓯 繳款人 戳記「視同收據」 櫃 ο 繳 代收類別 137188 款 須 交易代號 G6101 4. 手續費10元。 付 受理機關 食品藥物管理署 手 續 缴款帳號 3718825036100028 費 部 福 10 NT\$ 3,117 缴款金額 藥物 管理

經辨:

會計:

主管:

1 Drug Administration

## 操作步驟:繳費情形

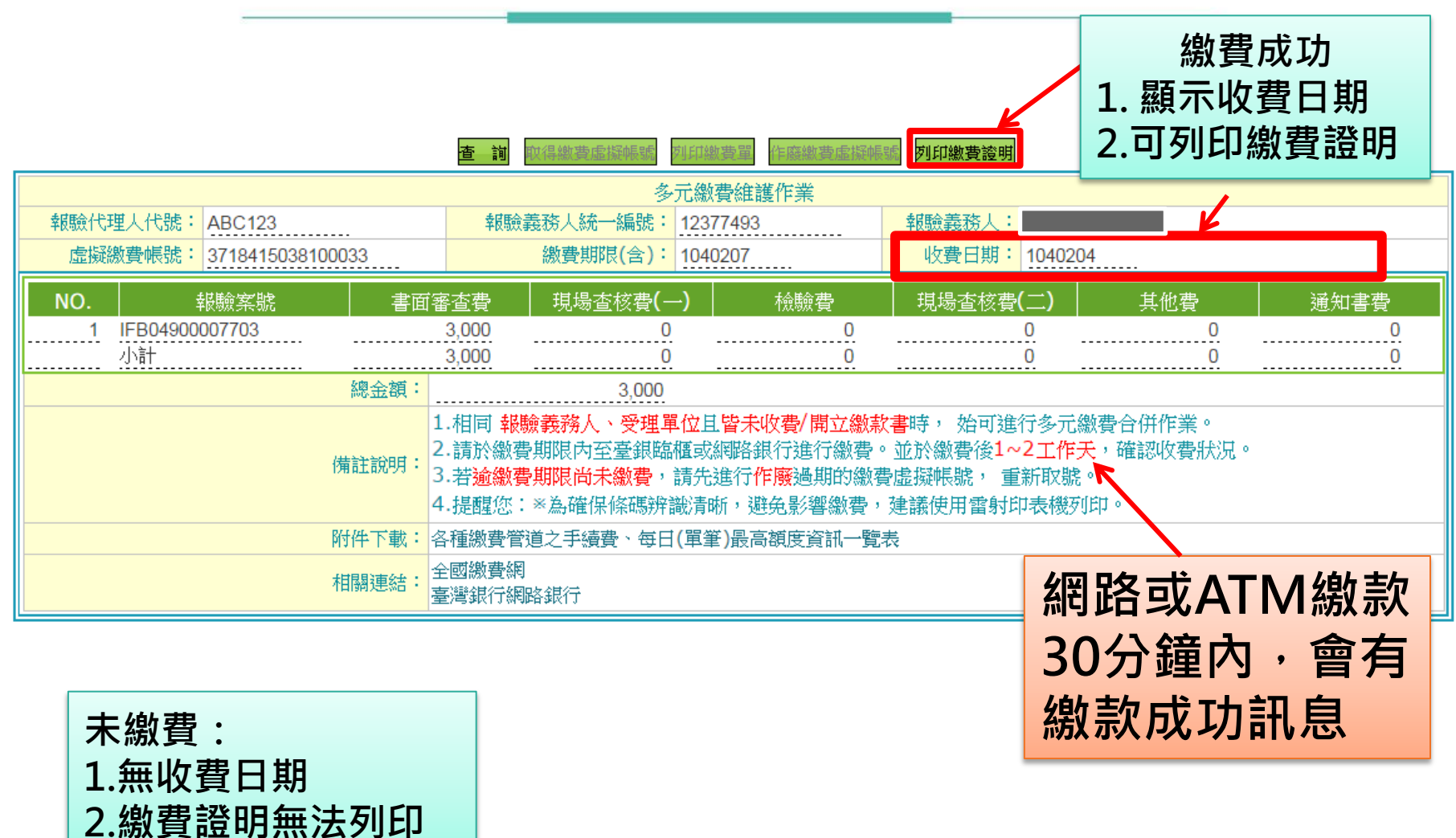

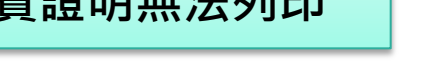

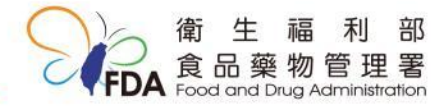

#### 操作步驟:5.完成繳費後,繳費證明列印

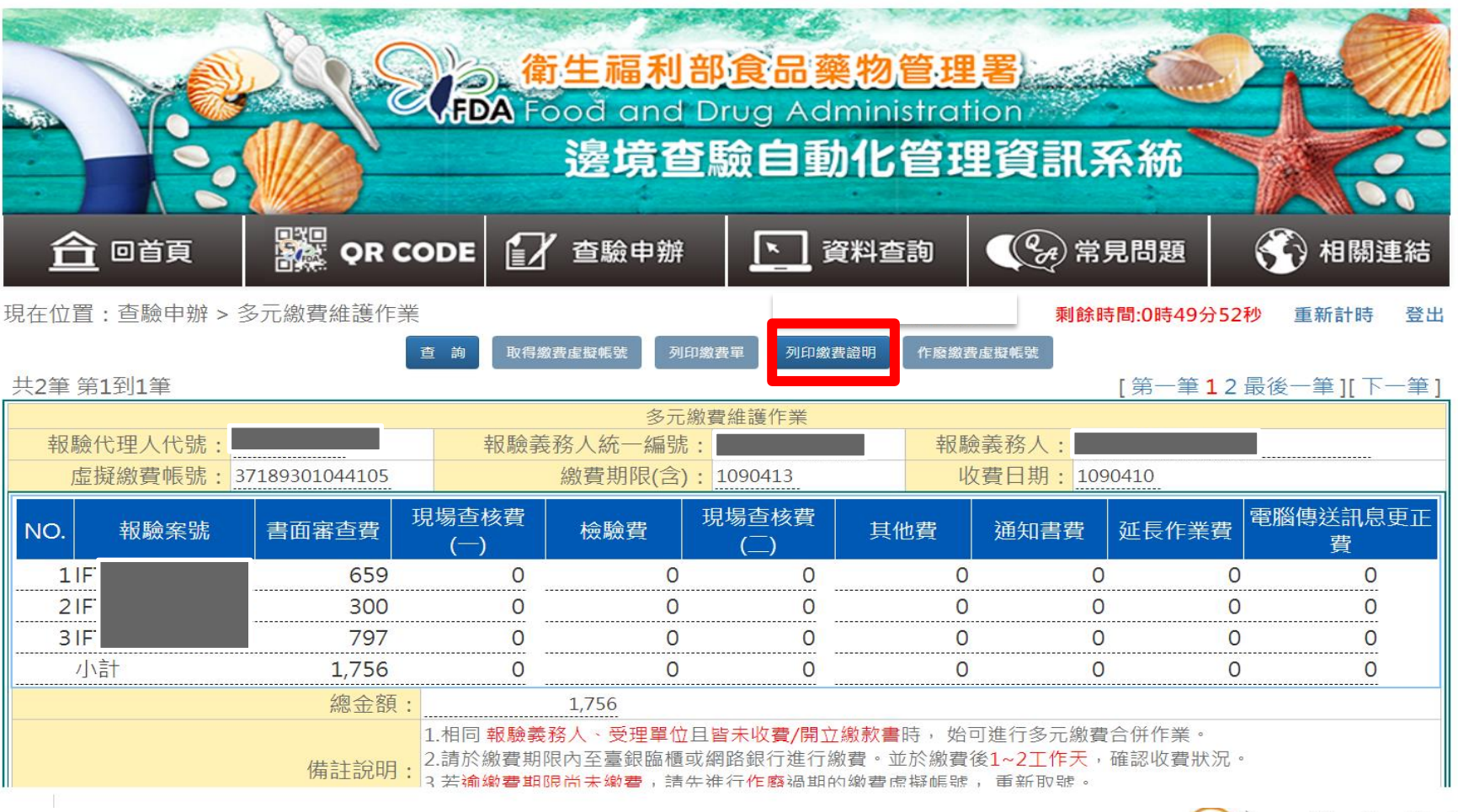

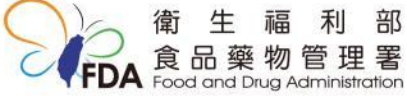

## 操作步驟:繳費證明列印

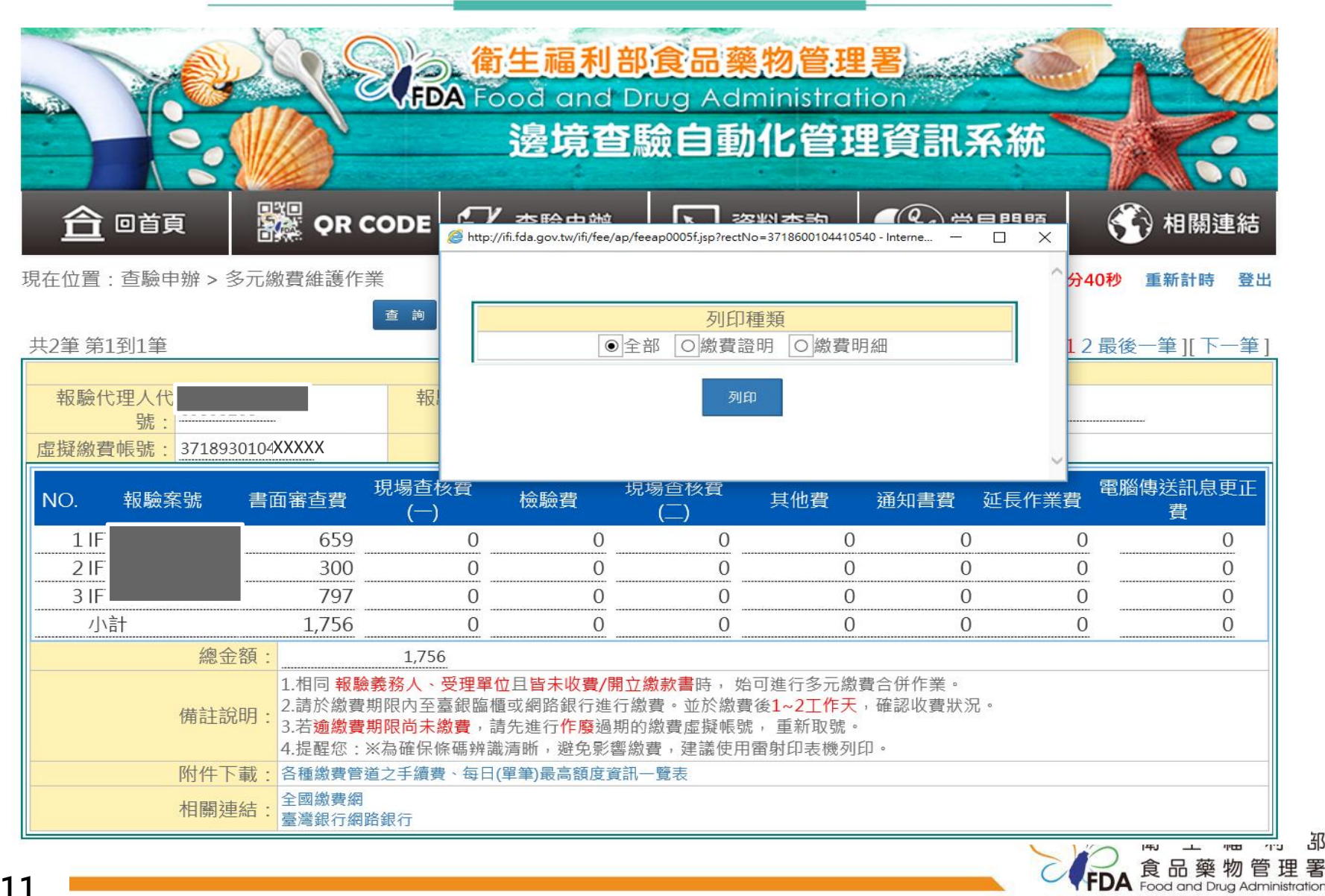

釢

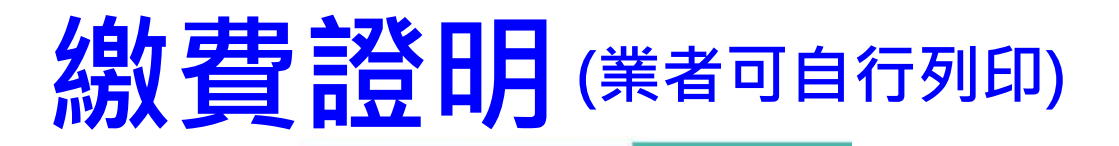

缴款帳號

第 頁,共 頁

|                  |                          | (報驗申請    | <u>`人)</u> 於年_ | _月日台 | 方本署申請食品輸) |
|------------------|--------------------------|----------|----------------|------|-----------|
| 待                | 旨生福利部食品藥物管理署             | 查驗,已繳納查則 | 驗規費(繳款帳號       |      | )明細如下:    |
| 食品及              | 8.相關產品輸入查驗規費繳款單          | 申請書號碼    |                | 進口報單 |           |
|                  |                          | 費用別 總    | 計              |      |           |
| (                | (報驗義務人)於 年 月 日           | 書面審查費    |                |      |           |
| <b>、署申請食品輸入查</b> | 驗,已繳納查驗規費如下:             | 現場查核費    |                |      |           |
|                  |                          | 檢驗費      |                |      |           |
| <b>兹</b> 一编辑     |                          | 通知書費     |                |      |           |
|                  |                          | 其他       |                |      |           |
| 缴款帐號             |                          | 申請書號碼    |                | 進口報單 |           |
| 申請書號碼            | 逾2筆,顯示等X筆                | 費用別 總    | 計              |      |           |
| 進口報單             | 逾2筆,顯示等X筆                | 書面審查費    |                |      |           |
| t款金額(元)          |                          | 現場查核費    |                |      |           |
| 御款方式             | 多元继费(1 贬摄你收、2 實驗 ATM、2 细 | 檢驗費      |                |      |           |
| MANA Y           |                          | 通知書費     |                |      |           |
|                  | 路 AIM、4. 網路銀行、5. 全國激寶網)  | 其他       |                |      |           |
| 大日期              | 核發機關                     | 申請書號碼    |                | 進口報單 |           |
|                  | 10401287                 | 費用別 總    | 計              |      |           |
| 3.期              |                          | 書面審查費    |                |      |           |
|                  | <b>4</b> 567838 <b>5</b> | 現場查核費    |                |      |           |
| (印办教:)           | and Drug Administr       | 檢驗費      |                |      |           |
| ハートへ歌・ /         |                          | 通知書費     |                |      |           |
|                  |                          | 其他       |                |      |           |

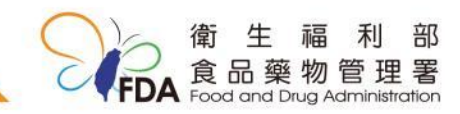

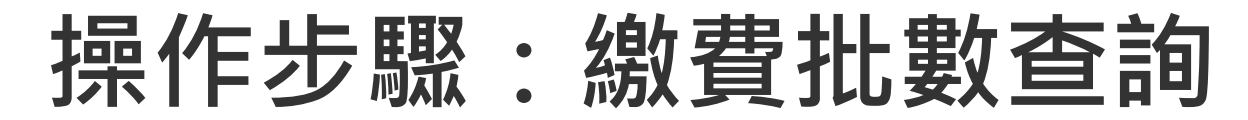

| 查詢視窗         報驗日期:         *報驗義務人統一編號:         *報職案號1:         報驗案號2:         報驗案號3:         虛擬繳費帳號:         代理人代號: | 11112222<br>11112222<br>1111222<br>1111222<br>1111222<br>1111222<br>111122<br>1111222<br>111122<br>111122<br>111122<br>11112<br>111122<br>111122<br>11112<br>111112<br>111112<br>11112<br>111112<br>111112<br>111112<br>111112<br>111112<br>111112<br>111112<br>111112<br>111112<br>111112<br>111112<br>111112<br>111112<br>111112<br>111112<br>111111 | 同一報驗義務人,已取<br>得之虛擬帳號之案件批<br>數查詢                                                                                                    |
|----------------------------------------------------------------------------------------------------|----------------------------------------------------------------------------------------------------|----------------------------------------------------------------------------------------------------|
| 共33筆                                                                                                    | 第3到3筆<br>查 前 回得被要虛擬領導 团                                                                                                    | [第一筆123456789最後一筆][上一筆下一筆]<br>印樂要響<br>[注音樂要處接極輕<br>列印樂要證明                                                                                |
|                                                                                                    | 多元                                                                                                    |                                                                                                    |
| 辛損感                                                                                                    | 代理人代號: ABC123                                                                                                    | ₩照表扬人:                                                                                                    |
|                                                                                                    | 擬微質帳號・3718415038100033                                                                                                    | 1040207                                                                                                    |
| NO.                                                                                                    | ●. 報驗案號 書面審査費 現場查核費(一)                                                                                                    | ) 檢驗費 現場查核費(二) 其他費 通知書費 通知書費                                                                                                    |
|                                                                                                    | 1 IFB04900007703 3,000 0<br>小計 3,000 0                                                                                                    |                                                                                                    |
|                                                                                                    | 總金額: 3,000                                                                                                    |                                                                                                    |
|                                                                                                    | <ul> <li>(備註說明:</li> <li>1.相同 報驗義務人、受理單化</li> <li>2.請於繳費期限內至臺銀臨網</li> <li>3.若逾繳費期限尚未繳費,請</li> <li>4.提醒您: ※為確保條碼辨識</li> </ul>                                                                                                    | 21日 <mark>皆未收費/開立繳款書</mark> 時,始可進行多元繳費合併作業。<br>電或網路銀行進行繳費。並於繳費後1~2工作天,確認收費狀況。<br>請先進行作廢過期的繳費虛擬帳號,重新取號。<br><u>清晰,避免影響繳費,建</u> 議使用雷射印表機列印。 |
|                                                                                                    | 附件下載: 各種繳費管道之手續費、每日(!                                                                                                    | 單筆)最高額度資訊一覽表                                                                                                    |
|                                                                                                    | 相關連結: 全國繳費網 臺灣銀行網路銀行                                                                                                    |                                                                                                    |
| 2                                                                                                    |                                                                                                    | 友善連結                                                                                                    |

#### 各種繳費管道之手續費及每日(單筆)最高額度(舉例)

依各個公司與銀行開戶額度或為個人,而有不同規定及金額限制

| 帳戶    | 繳費管道 <sup>註1</sup> | 手續費    | 每日單筆最高額度         | 每日最高額度 |  |
|-------|--------------------|--------|------------------|--------|--|
|       | 臺銀網路銀行             |        | 20萬              | 20萬    |  |
|       | 臺銀網路ATM            | 無      | 200萬             |        |  |
| 臺銀    | 臺銀實體ATM            |        |                  |        |  |
|       | 他行實體ATM            | 15元    | 依各銀行:            | 規定     |  |
|       | 臺銀臨櫃 <sup>註2</sup> | 10元    | 無上限              | 無上限    |  |
|       | 他行網路銀行             | 15 元註3 | 依各銀行規定           |        |  |
| 其他    | 他行網路ATM            | 「山行烟印」 |                  |        |  |
|       | 他行實體ATM            |        | 依發卡行庫規定(臺銀:200萬) |        |  |
| 不阳    | <b>今</b> 岡         | 10-    | 10萬              | 10萬    |  |
| 21712 | 土闼劔貝約              | TOL    | 每月上限20萬          |        |  |

- 註1:使用臺銀網路銀行及網路ATM,需至臺銀臨櫃填寫「臺銀網路銀行申請書」並勾選「非約定轉帳」。
- 註2:限以現金、臺灣銀行即期支票(限同一分行)、臺灣銀行帳戶(轉帳)於臺灣銀行臨櫃繳款使用。
- 註3:他行網路銀行跨行轉帳手續費依各銀行規定。

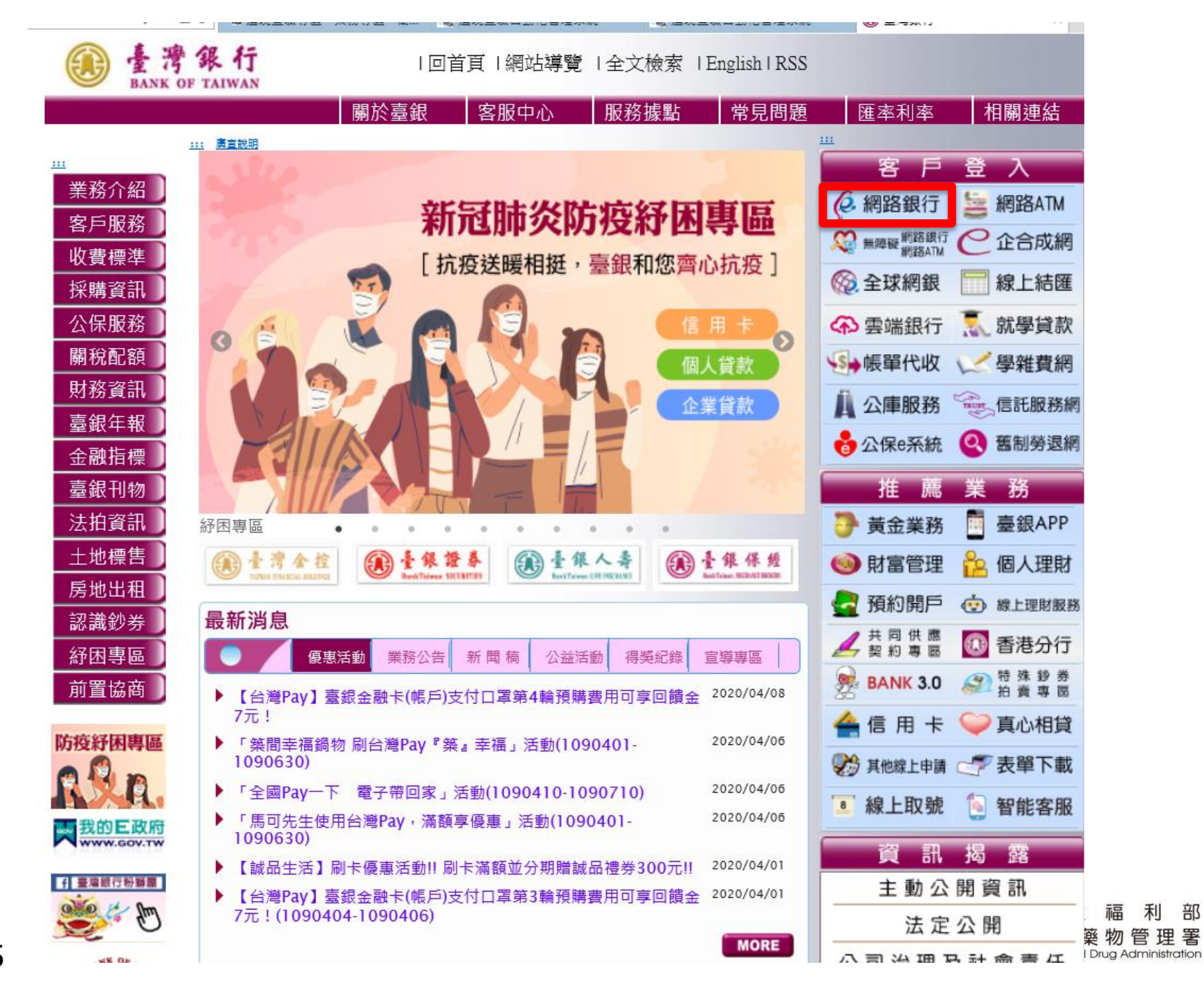

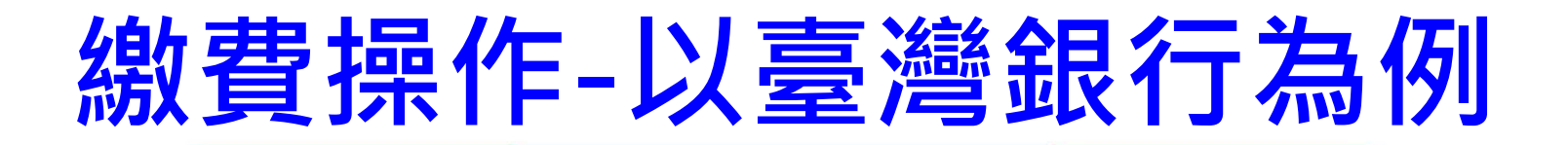

# 登入臺灣銀行之網路銀行 網路銀行及網路ATM操作方式相同

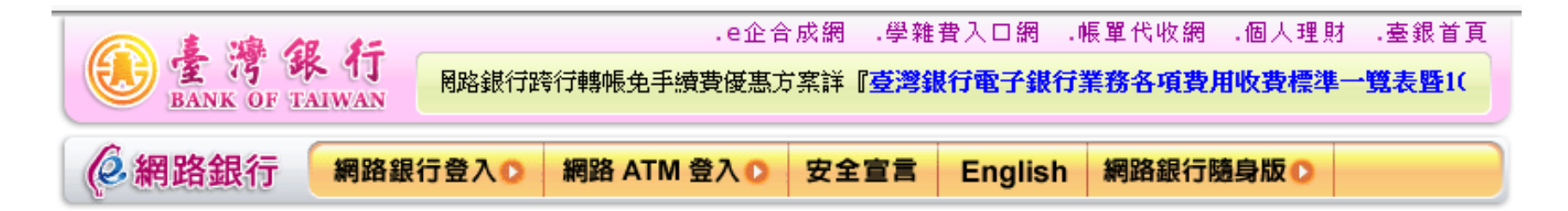

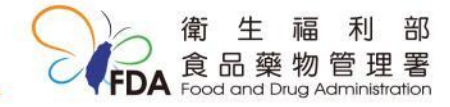

| · 問答 · · · · · · · · · · · · · · · · · ·                                   |                                          |                                                              |                             |
|----------------------------------------------------------------------------|------------------------------------------|--------------------------------------------------------------|-----------------------------|
|                                                                            |                                          | 🚬 使用者代號                                                      |                             |
| · 密碼                                                                       |                                          |                                                              |                             |
| 肾櫃台 IIIIII 顯示螢幕鍵盤                                                          |                                          | 確認                                                           | 登入                          |
| :結匯                                                                        |                                          |                                                              |                             |
| 使用者代號為6-16位英數字、使用<br>者代號及密碼,勿洩漏予任何其他                                       | () · · · · · · · · · · · · · · · · · · · | 、e企合成績<br>FAIWAN 方案」・                                        | 周 ·學雜費入口網 ·帳單代收網 ·個人理財 ·臺銀首 |
| <b>新率</b> 解除鎖碼 或 忘記密碼 ?                                                    | <b>(</b> )網路銀行                           | 網路銀行登入C 網路 ATM 登入 ▶ 5                                        | 全宣言 English 網路銀行隨身版 O       |
| 1試算<br>米不慎輸錯使用者代號達5次或使用<br>用讀卡機及本行晶片金融卡),前                                 | 新手上路                                     | 1 H                                                          | 客ATM 登入                     |
| 使用者代號和使用者密碼忘記,調 ※如有網路銀行方面的問題,營業8                                           | 業務問答                                     | 選擇讀卡機型號                                                      | 輸入晶片金融卡密碼                   |
| 新田市 · · · · · · · · · · · · · · · · · · ·                                  | 語音密碼                                     | Generic Smart Card Reader Interface ( 🗸                      |                             |
| ※網路銀行-随身版新增「基金」                                                            | 網路櫃台                                     |                                                              | 1 2 3 4 Back<br>Space       |
| ※網路銀行-随身版新增「基金)<br>※網路銀行-随身版新增「基金)<br>※細敗銀行-随身版新増「基金)                      | 黄金牌價                                     |                                                              | 5 6 7 8 ← 退位                |
| Internet         ※網路銀行-随身版新增「基金銀行-           6、7、8版本         ※網路銀行-        | 匯率利率                                     | 登入時,請檢查讀卡機是否已經接上電                                            |                             |
|                                                                            | 理財試算                                     | 腦,並確定晶片卡已插入讀卡機中。                                             | 也確認                         |
|                                                                            | eTag 儲 值                                 | 【讀卡機驅動怪式、安璇說明及問題排除】                                          |                             |
| Internet         ※網路銀行-礦身版新增「基金號           6、7、8版本         ※網路銀行-礦身版新增「基金號 | 匯率利率<br>理財試算<br>eTag儲值                   | 登入時,請檢查讀卡機是否已經接上電<br>腦,並確定晶片卡已插入讀卡機中。<br>【這卡機驅動程式、安裝說明及問題排除】 |                             |

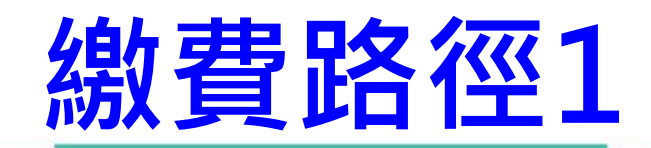

| 我的帳戶 | 我的基 | 金 我的資 | 金 我的信用 | 卡我的       | 的證券         | 我的資產           | 負債   | 我的别 | 頁約       | 我的交 | を易紀録       |
|------|-----|-------|--------|-----------|-------------|----------------|------|-----|----------|-----|------------|
| •    |     |       |        |           |             |                |      |     |          |     |            |
| 帳號   |     | 帳戶名稱  | ¥ 帳戶   | 餘額        | 轉帳          | / 還款           | 外匯   | 定存  | 當日       | 往來  | 繳費         |
|      |     |       |        | <u>查詢</u> | <u>約定</u>   | 非約定            |      |     |          |     | <u>繳費</u>  |
|      |     |       |        |           |             |                |      |     |          |     |            |
|      |     |       |        |           |             |                |      |     |          |     |            |
|      |     |       |        |           |             |                |      |     |          |     |            |
|      |     |       |        | ļ         | 臺灣          | 善紀             | 行    | AT  | M        | 繳   | <b>書限額</b> |
|      |     |       |        | 2         | -,<br>7 ^ 7 |                | : /刍 |     | <b>`</b> |     |            |
|      |     |       |        | 20        | JUi         | <b><b></b></b> | ב /נ | E ) | 2        | 00  | 禹儿/「       |

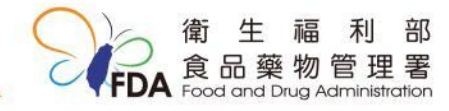

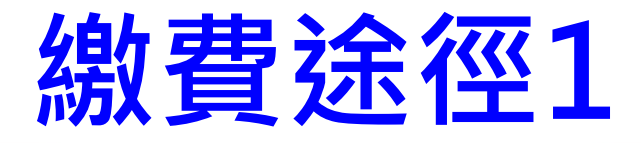

### 選擇收款銀行(臺灣銀行),輸入銷帳編號及金額

我的帳戶 我的基金 我的黃金 我的信用卡 我的證券 我的資產負債 我的預約 我的交易紀錄

|         | ATM繳費                                  |
|---------|----------------------------------------|
| 付款帳號    |                                        |
| 收款銀行    | 銀行類別 ≥ 004臺灣銀行 ≥ 登打「虛擬繳費帳號」            |
| 銷帳編號    | 選擇常用帳號<br>請依照帳單上的ATM轉帳繳款之銷帳編號輸入        |
| 繳款金額    | 新台幣 元 ← 登打「繳費金額」                       |
| 交易紀錄備註欄 | 臺灣銀行<br>可輸入16個英文字(8個中文字),會顯示在轉出帳號交易紀錄上 |
|         | 下一步」「清除」「取消」                           |

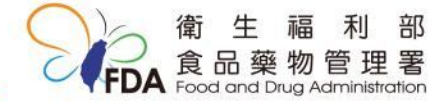

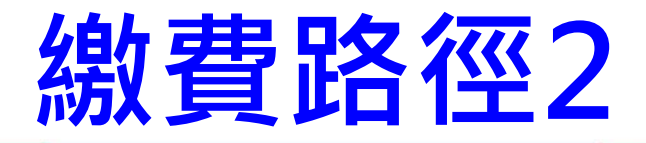

#### 點選左側「有線電視費及商城繳費」, 向下捲動畫面,點選「繳款-食品藥物管理署」

| <b></b>                                                                                                    | Construction of the second                                                                                                    | and the function of the second of                                                                                                    | The state of the state of the s |                                                                                                    |
|----------------------------------------------------------------------------------------------------|----------------------------------------------------------------------------------------------------|----------------------------------------------------------------------------------------------------|----------------------------------------------------------------------------------------------------|----------------------------------------------------------------------------------------------------|
| 查詢總覽<br>交易總覽                                                                                                    | 有線電視費                                                                                                    | 商城一般繳費                                                                                                    | 2 商城全國性繳費                                                                                                    | 轉繳-臺南市安平區安平國民小學                                                                                                    |
| <ul> <li>× 汤端寬</li> <li>新台幣轉帳</li> <li>幣還款</li> <li>台灣卡款</li> <li>台灣卡款</li> <li>台灣卡款</li> <li>有線電視費及</li> <li>節城徽費</li> <li>慶心拥軟</li> <li>穿款類查詢</li> <li>(百家和利率)</li> <li>黃金牌價</li> <li>(百路收款機</li> <li>(百路收款機)</li> </ul> | 陽明山有線電視股份有限公司<br>金頻道有線電視股份有限公司<br>新台北有線電視股份有限公司<br>大安文山有線電視股份有限公司<br>全聯有線電視股份有限公司<br>新唐城有線電視股份有限公司<br>北桃園有線電視股份有限公司<br>新竹振道有線電視股份有限公司<br>麗盟有線電視股份有限公司 | 轉繳-訊航科技股份有限公司<br>轉繳-台灣公益服務協會<br>金明國際股份有限公司<br>轉繳-永漢出版有限公司<br>轉繳-計航科技股份有限公司<br>轉繳-3MAG網路書店<br>轉繳-智冠科技股份有限公司<br>轉繳-智冠科技股份有限公司<br>轉繳-優寶貝有限公司<br>轉繳-新世界購物中心有限公司<br>聯合報股份有限公司 | 轉激-校園書房出版社<br>轉激-臺灣省進出口商業同業公會聯合<br>會<br>轉激-台灣省商業會<br>轉激-中華民國全國商業總會<br>轉激-仲才企管顧問股份有限公司<br>轉激-台北聯商業會<br>轉激-台北市商業會<br>轉激-台北市商業會                                                                                                    | 轉繳-國立新竹高級中學<br>國立臺北科技大學(虛擬帳號前4碼<br>3483)<br>國立臺北科技大學(虛擬帳號前4碼<br>3484)<br>轉繳臺中市政府地政局<br>轉繳財團法人台灣紅絲帶基金會<br>轉繳經濟部標準檢驗局新竹分局 |
| 外匯類轉帳 ▶<br>黃金葉務<br>支葉類查詢 ▶                                                                                                    | 南天有線電視股份有限公司<br>觀昇有線電視股份有限公司                                                                                                    | 轉繳國陽物流有限公司<br>轉繳-台南市政府工務局公共工程處<br>轉帳-晁呈科技有限公司<br>轉繳-力麒首御                                                                                                    | 轉線"的做同新127同第一加度"建規<br>攜帶動植物產品罰緩<br>轉繳-防檢局新127同第二航度-違規<br>攜帶動植物產品罰鍰<br>爾立高維筆一科技大學                                                                                                    | 轉繳- <mark>衛生福利部食品藥物管理署</mark><br>特級 國工堂由关学工石語                                                                           |

轉繳-健保IC卡補換發

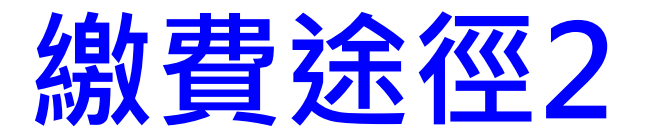

# 輸入銷帳編號及金額

我的帳戶 我的基金 我的黃金 我的信用卡 我的證券 我的資產負債 我的預約 我的交易紀錄

| 轉繳-衛生福利部食品藥物管理署 |                                |  |  |  |
|-----------------|--------------------------------|--|--|--|
| 付款帳號            |                                |  |  |  |
| 繳款類別            | 137188-轉繳-衛生福利部食品藥物管理署         |  |  |  |
| 銷帳編號            | ✓ 登打「虛擬繳費帳號」                   |  |  |  |
| 繳費金額            | 新臺幣 元 (8位)(無角分) ← 登打「繳費金額」     |  |  |  |
| 轉出交易紀錄備註欄       | 可輸入16個英文字(8個中文字),會顯示在轉出帳號交易紀錄上 |  |  |  |
|                 | 下一步  清除                        |  |  |  |

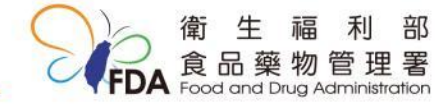

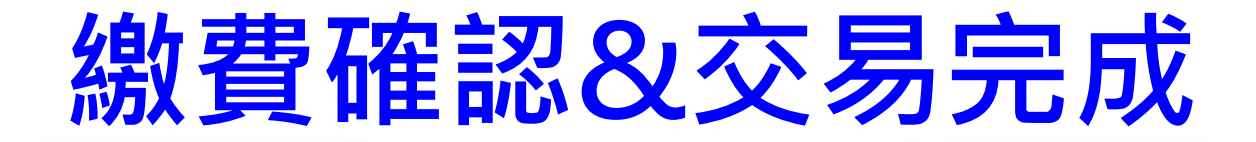

#### (繳費路徑1&2相同)

1237 0

FDA Food and Drug Administra

#### 輸入卡片密碼、交易驗證碼

我的暖戶 我的基金 我的黄金 我的信用卡 我的诸券 我的資產負債 我的預約 我的交易紀錄

|                           | ATM激費                                                                                                    |                                                                                                    |                  |                                                                                                    |                                                                                                    |              |
|---------------------------|----------------------------------------------------------------------------------------------------|----------------------------------------------------------------------------------------------------|------------------|----------------------------------------------------------------------------------------------------|----------------------------------------------------------------------------------------------------|--------------|
| 付款時間                      | 004臺業銀行-000<br>此為綜合存取場戶。預設見活時存取總額不足把取單自動以定時存取貨借,若包未申證開発此預定<br>扣取主題時,不足全鏡將自動以定時存取貨借。若包不要以定時存取貨借,接至【網絡櫃台】→<br>動】,或本人互原間戶分行申請。如您的綜合存取內無定期存取,或考定期存取但已設定不貸借。 | 2服器,且适期存取兼额不足本次<br>《台閣條存戶各項定存不質信具<br>•請意職此訊息。                                                                                                    |                  |                                                                                                    |                                                                                                    |              |
| 收款银行                      | 004 - 臺灣總行                                                                                                    |                                                                                                    |                  |                                                                                                    |                                                                                                    |              |
| 師柳編就                      | 37188888888888888                                                                                                    |                                                                                                    |                  |                                                                                                    |                                                                                                    |              |
| 線設金額                      | 100元                                                                                                    |                                                                                                    | +                |                                                                                                    |                                                                                                    | । <b>∸</b> ज |
| 轉出存摺滑注機                   | 查求非行                                                                                                    |                                                                                                    | 471 FA           | 守置于                                                                                                    | こ ・ 黒山 狂狂 加生                                                                                                    | 記念           |
| 諸两次輸入晶片全融中密碼<br>(6-12位數平) | ······                                                                                                    | (2 網路ATM MBATH                                                                                                    | の 網路収款機 の 高裕人    | 生理形網の                                                                                                    |                                                                                                    | 237          |
|                           |                                                                                                    | 340010次定<br>登記485號<br>交高485號<br>防治管理数、<br>防治管理数、<br>部代費+数、<br>利請電視費及<br>数加加費及<br>数加加費及<br>和加加費及<br>和加加費及<br>和加<br>加費<br>和加加費及<br>和加加費及<br>和<br>加加費<br>和<br>加加<br>加<br>加<br>加<br>加<br>加<br>加<br>加<br>加<br>加<br>加<br>加<br>加<br>加<br>加 | <u>我的基金</u> 我的真金 | (導出課題<br>Transferor A/C NO<br>激励意思<br>Payment Type<br>金額<br>Amount       通動意思的       通動意思的       通動意思的       通動意思的       通動意思的       通動意思的       通動意思的       通知意思的       通知意思的       通知意思的       通知意思的       通知意思的       通知意思的       通知意思的       通知意思的       通知意思的       近日       2.5       2.6       2.6       2.7       2.6       2.7       2.7       2.7       2.7       2.7       2.7       2.7       2.8       2.7       2.7       2.7       2.7       2.7       2.7       2.7       2.7       2.7       2.7       2.7       2.7       2.7       2.7       2.7       2.7       2.7       2.7       2.7       2.7       2.7       2.7       2.7       2.7       2.7       2.7       2.7       2.7       2.7       2.7       2.7 | 004<br>004 - 臺灣銀行<br>100<br>新稿入:才能授[確認] 鍵鐵粉酸酸行交馬 1<br>rour IC card, and then press the OK button to<br>OK 取消 Cancel<br>C系將取消。<br>unsaction confirmation in 34 seconds;<br>I be canceled. |              |

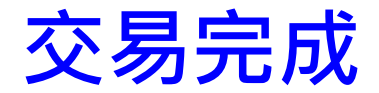

#### .雲端銀行 .e企合成網 .學雜費入口網 .帳單代收網 .個人理財 .臺銀首頁 運財零距離,便利零時差-免制 後網路ATM 網路ATM の 網路收款機♪

您好,若您未進行交易,將會於7:56後登出 重新計時 隱藏計時

| 用戶資料設定     | 我的帳戶                               | 我的基金 | 我的債券/                | 境外ETF            | 我的黃金 | 我的信用卡      | 我的證券 | 我的資產負債 | 我的預約 | 我的交易紀錄 |         |    |       |
|------------|------------------------------------|------|----------------------|------------------|------|------------|------|--------|------|--------|---------|----|-------|
| 帳號/額度設定    |                                    |      |                      |                  |      |            |      |        |      |        |         |    |       |
| 申請服務       | ATM繳費                              |      |                      |                  |      |            |      |        |      |        |         |    |       |
| 查詢總覽       | 交易類別                               |      | 繳款                   |                  |      |            |      |        |      |        |         |    |       |
| 交易總覽       | 酒日                                 |      | 004 喜潮               | 48/7-            |      |            |      |        |      |        |         |    |       |
| 新台幣轉帳 ▶    | · 供日                               |      | 004~至高欸门             |                  |      |            |      |        |      |        |         |    |       |
| 新台幣還款 ▶    | 端末機號                               |      |                      | 90216000         |      |            |      |        |      |        |         |    |       |
| 繳稅費卡款 🕨    | 轉出行帳號         004臺灣銀行-256004071818 |      |                      |                  |      |            |      |        |      |        |         |    |       |
| e-Bill全國繳費 |                                    |      |                      | 3718600104410540 |      |            |      |        |      |        |         |    |       |
| 有線電視費及     | 繳款金額                               |      |                      | 1551元            |      |            |      |        |      |        |         |    |       |
| 尚          |                                    |      |                      |                  |      |            |      |        |      |        |         |    |       |
| 愛心損款 ▶     | 轉出存摺備註                             | 欄    |                      | 臺灣銀行             |      |            |      |        |      |        |         |    |       |
| 存款類查詢 ▶    | 手續費                                |      | 0.00元                |                  |      |            |      |        |      |        |         |    |       |
| 匯率利率 ▶     |                                    |      |                      | 口味知ら             |      |            |      |        |      |        |         |    |       |
| 黃金牌價 ▶     |                                    |      |                      | 凹應訊息             |      |            | 交易成功 |        |      |        |         |    |       |
| 網路收款機      | 轉繳結果                               |      | 交易日期                 |                  |      | 2020/04/10 |      |        |      |        |         |    |       |
| 基金理財       |                                    |      | まま 491-04: 小臣 に 念くある |                  |      | -          |      |        |      |        |         |    |       |
| 外匯類轉帳 ▶    |                                    |      | 弊税(发账户)际缺            |                  |      |            |      |        |      |        |         |    |       |
|            |                                    |      |                      |                  |      |            |      |        |      |        | 列印不顯示餘額 | 列印 | 回我的帳戶 |
| 古西稻杰驹 、    |                                    |      |                      |                  |      |            |      |        |      |        |         |    |       |

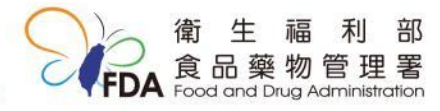

#### e-bill全國繳費網(網址:<u>https://ebill.ba.org.tw/</u>)

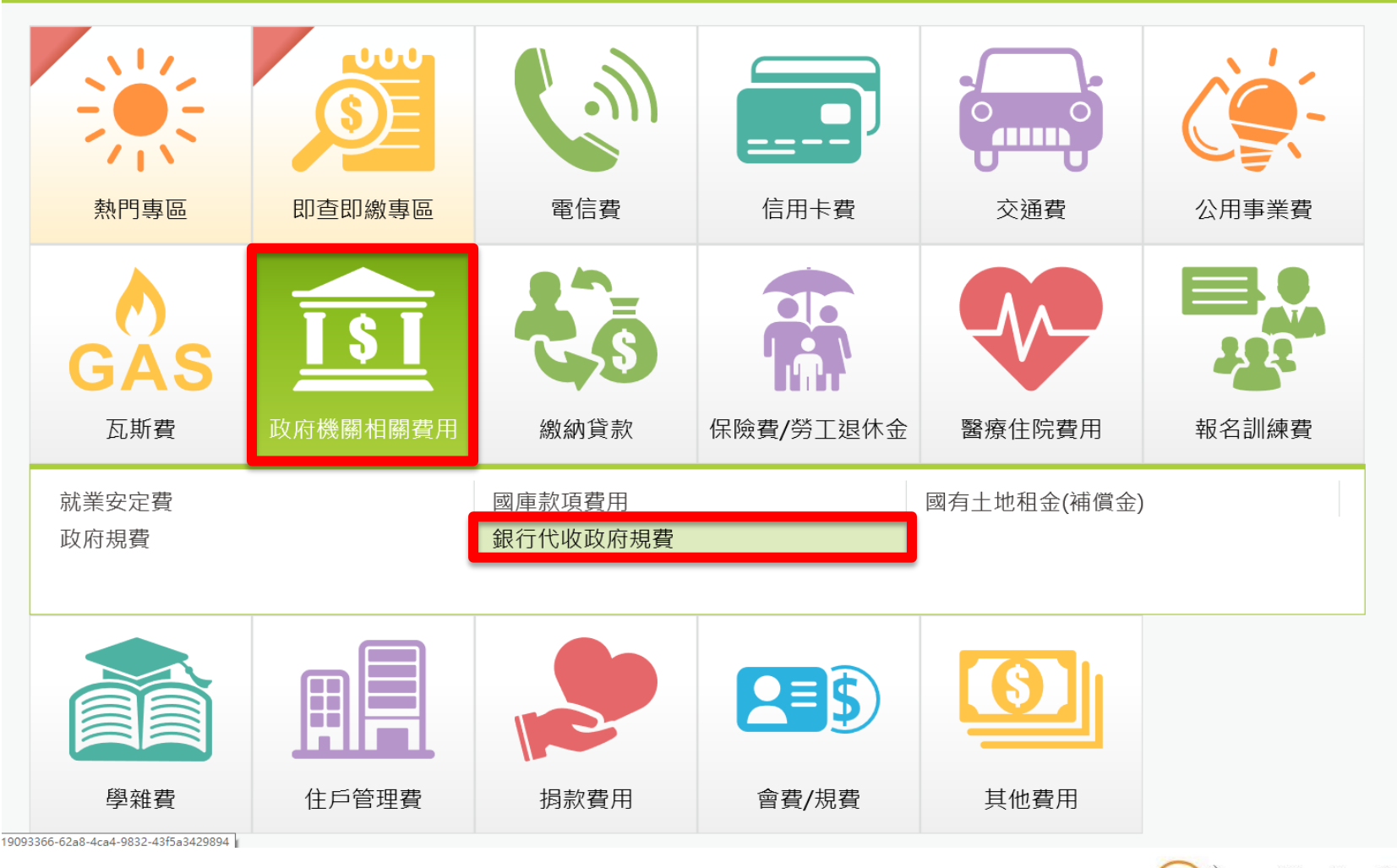

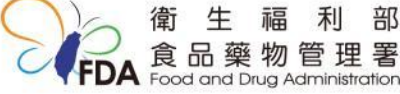

#### e-bill全國繳費網

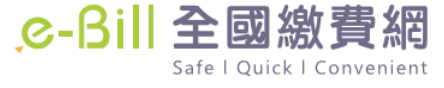

::: | 回首頁 | 網站導覽 | 問題與協助 | 自我環境檢測 | 繳費限額 | 費用搜尋 🤇

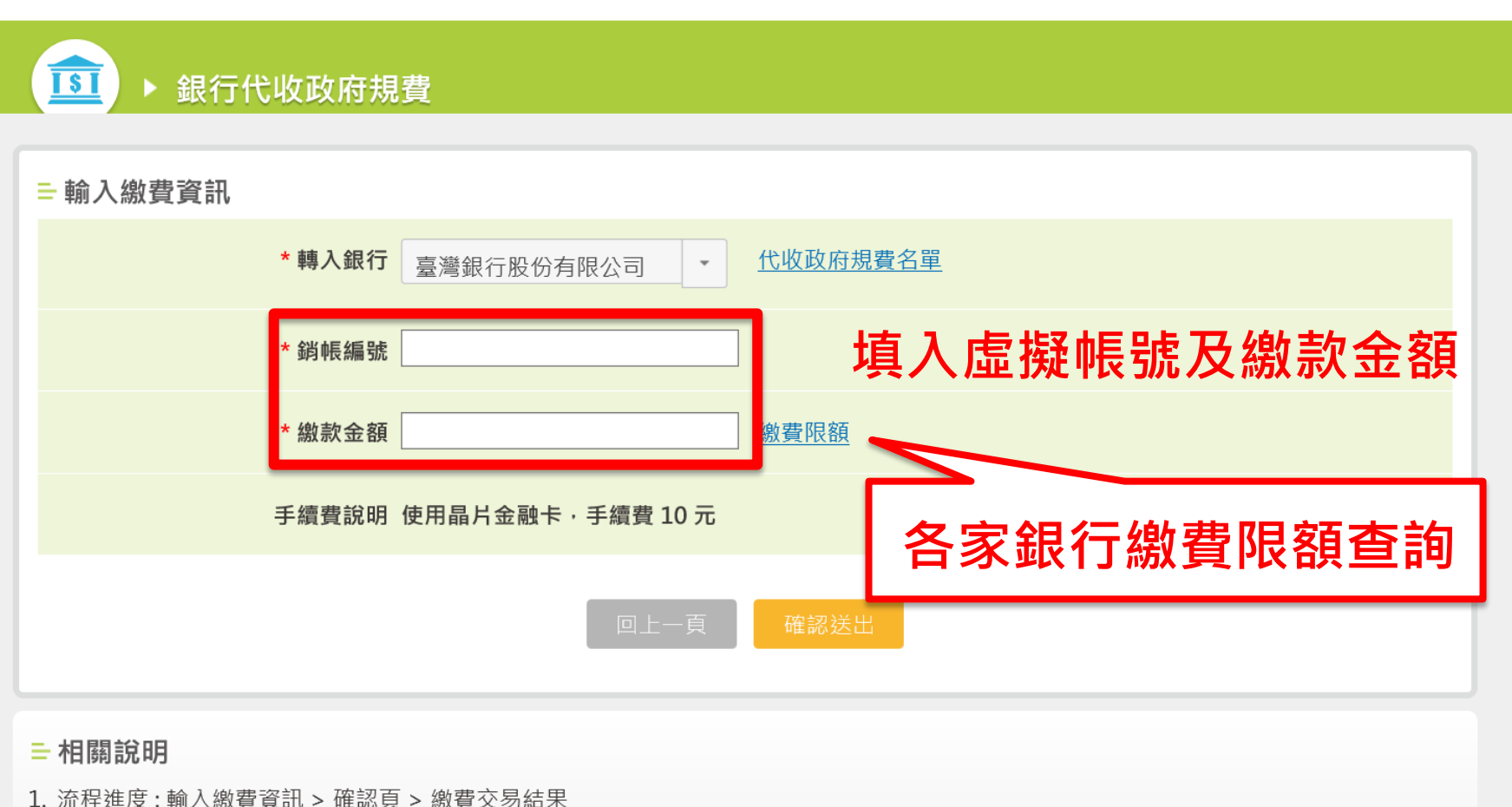

- 2. \*表示該欄位為必填欄位
- 3. (\*) 表示該欄位為必填欄位

# 查驗規費之電子化收款流程

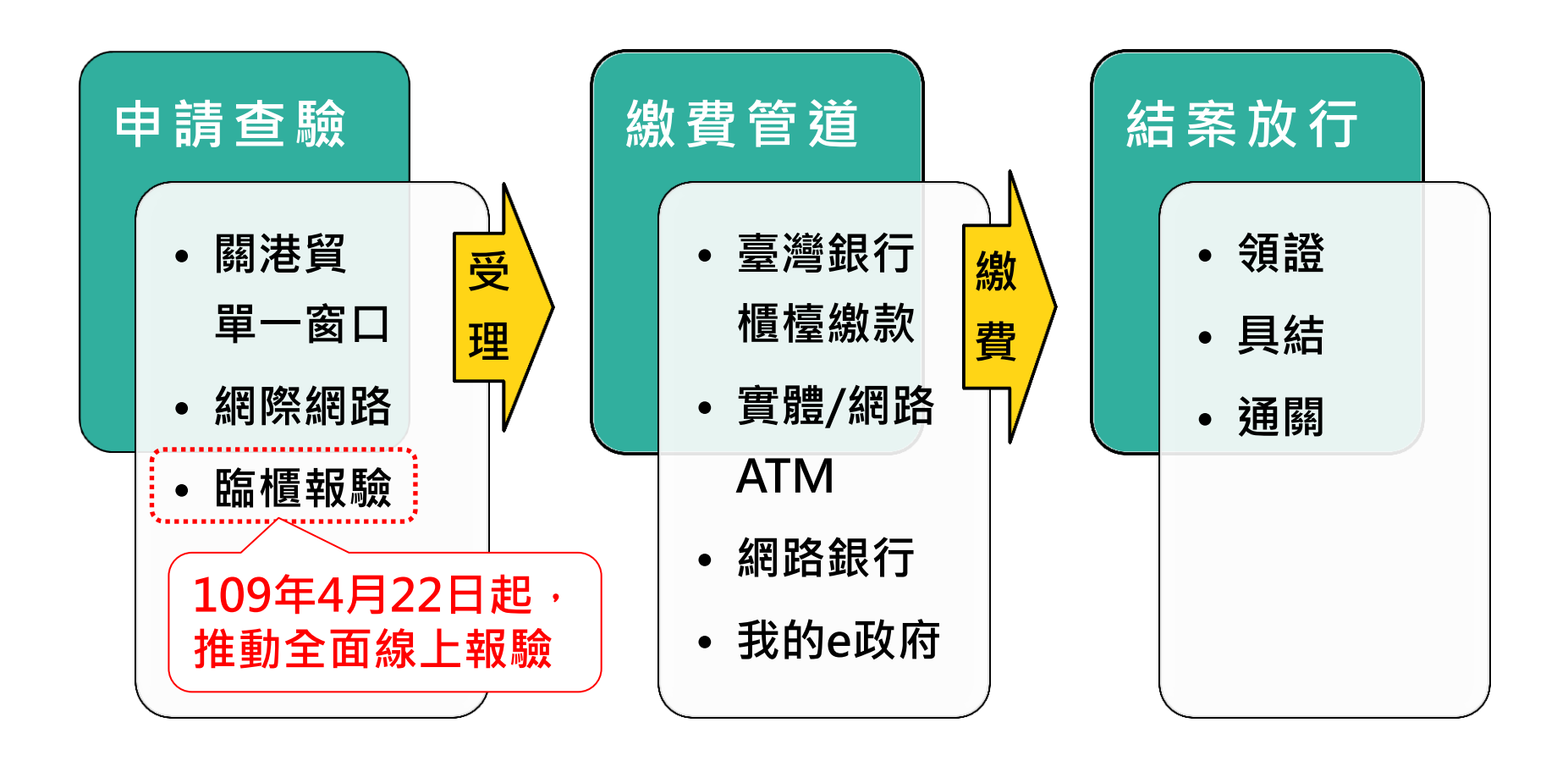

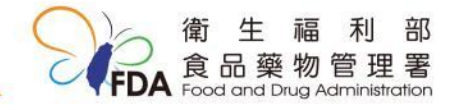

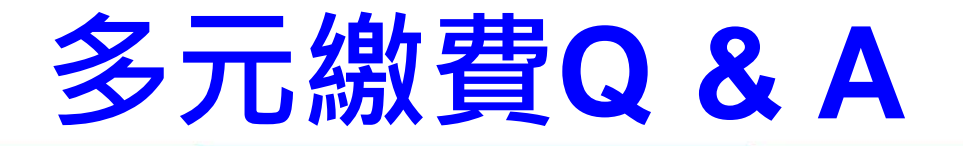

- 隨時繳費,不受銀行營業時間限制
- 合併繳費(使用同一組虛擬帳號)

✓ 同一報驗義務人
 ✓ 同一受理單位
 ✓ 同進口報單

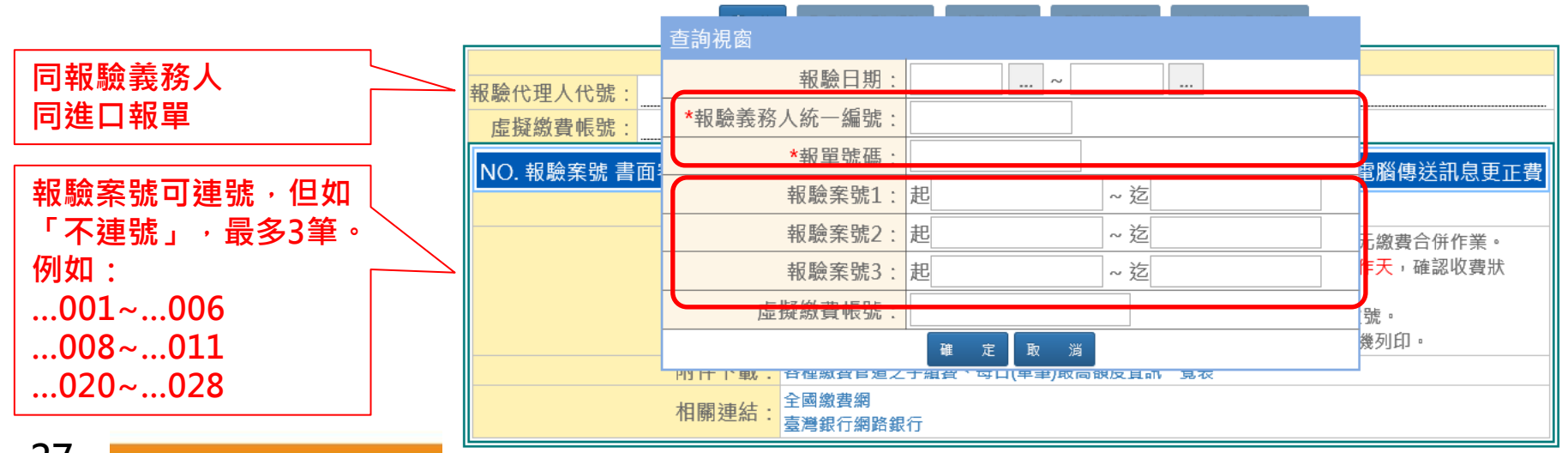

多元繳費Q&A

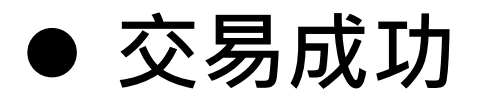

✓ 須「虛擬帳號」及「金額」皆登打成功。

✓ 原則上5-10分鐘確認交易成功

- 顯示「交易失敗」原因
  - ✓ 重複繳費

如為繳款單/支票/臨 時駐點櫃台方式繳費 需要較多時間(天)

- ✓ 逾期(重新取得虛擬帳號)
- 建議每天做一次電子繳費之帳務

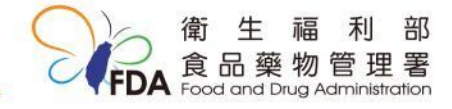

多元繳費Q&A

#### ● 合併計費

- ✓ 如果案件已取得虛擬帳號,需先完成繳費或作 廢,方能於同一案件新增補計費。
- 新增補計費(須由港埠辦事處人員協助加入補計費金額)

#### ✓ 臨場查核費

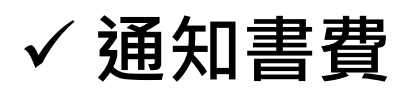

- ✓ 電腦傳送訊息更正費
- ✓ 檢驗費

#### ✓ 其他

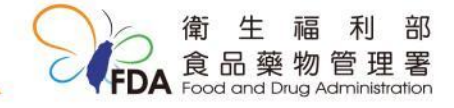

多元繳費Q&A

- 繳費限制
  - ✓ 不接受國內匯款方式及信用卡之收款管道
  - ✓ 除臺灣銀行之網路銀行或ATM外,皆有手續費

### ● 免製發收據

- ✓ 繳款單(繳費證明)
- ●報驗時・預設繳費方式
  - ✓ 除擔保額度外,不管預設繳費方式為何,如以 電子化多元方式繳費,系統皆會自動修正

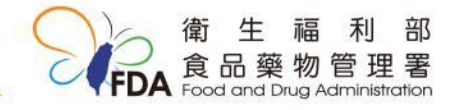

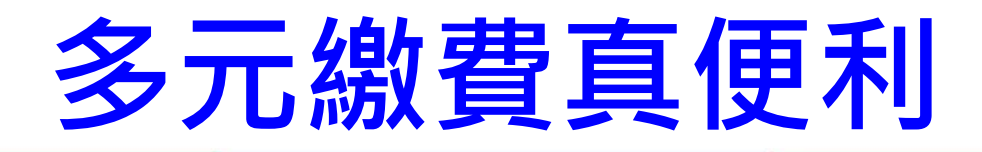

# 繳費時間不受限,繳費零時差<br/>網路代替馬路,繳費不用出門

#### ▶ 好處多多、案例小故事:

- ✓遇到非上班時間或例假日,繳費、提貨、通關 無阻礙。
- ✓小明拿國庫繳款書去銀行繳費完成後,小明同 事小美卻不能提領產品通關,因為小明還在路 上,國庫繳款書證明還沒給辦事處確認。

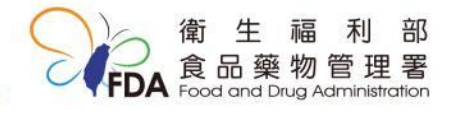